### Nature Masterclasses On-demand クイックレファレンスガイド(IPアドレス認証) 東北大学様

2025年2月 2025年2月 シュプリンガーネイチャー・ジャパン株式会社 Masterclasses

## nature

| 1 | Nature Masterclasses On-demandとは? |
|---|-----------------------------------|
| 2 | ユーザー登録とログイン                       |
| 3 | コースの利用方法                          |
| 4 | ヘルプ、FAQ                           |

### Nature Masterclasses On-demandとは?

**SPRINGER NATURE** 

### Nature Masterclasses On-demandとは?

Nature Masterclasses On-demandは、Natureポートフォリオジャーナルの 編集者を含む国際的に著名な研究者・専門家が監修・制作した、研究活動に 必要なスキルを学ぶためのオンライントレーニングです。

- すべての研究サイクル、キャリアを 通じて研究者をサポートします。
- ご契約機関のすべての教員・学生・ 職員のみなさまが利用できます。

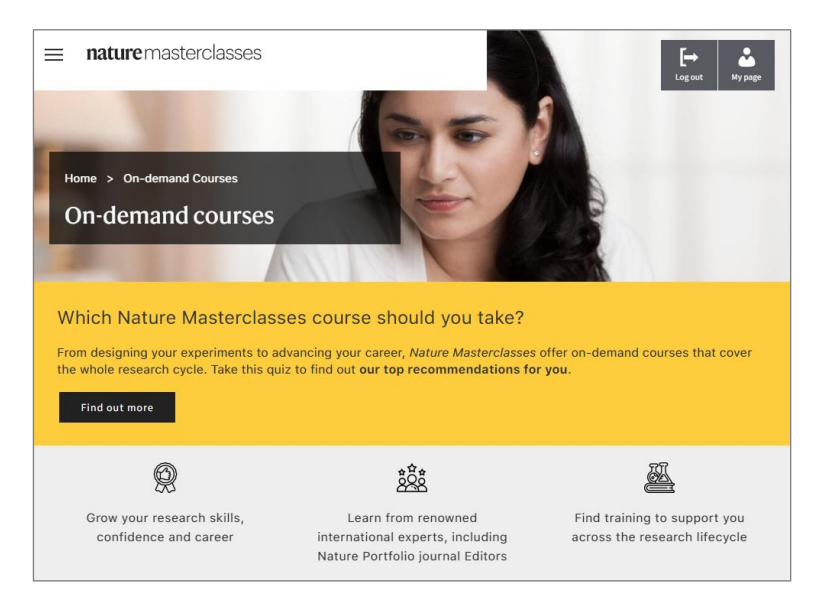

### Nature Masterclasses On-demandとは?

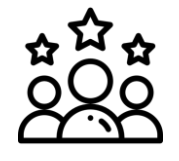

Natureポートフォリオジャーナルの編集者を含む国際的に著名な研究者・専門家が監修・制作した高品質のコース

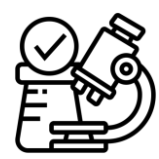

忙しい研究者が自分のペースで 学習できるように、細かな単位 で設計されたオンデマンド形式

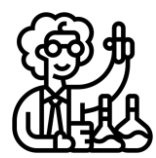

調査データに基づき、研究者の ニーズを満たすように設計・開 発されたコンテンツ

プレゼンターの例

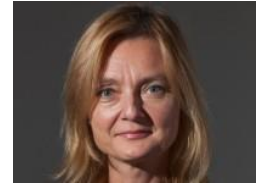

Magdalena Skipper Editor in Chief, *Nature* and Chief Editorial Advisor, Nature Portfolio

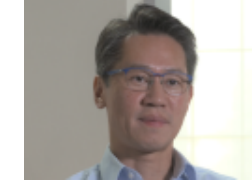

W. John Kao Chair Professor of Translational Medical Engineering, The University of Hong Kong

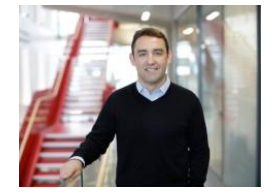

David Rueda Professor and Chair of Molecular and Cellular

Molecular and Cellular Medicine, Imperial College London

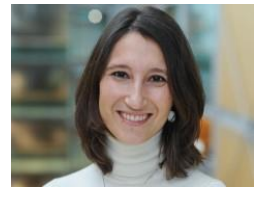

**Paola Quattroni** Alliance Delivery Manager, Health Data Research UK

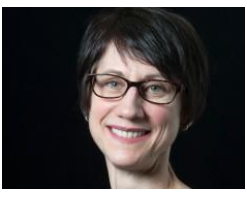

Helen Pearson Chief Magazine Editor, *Nature*, Springer Nature

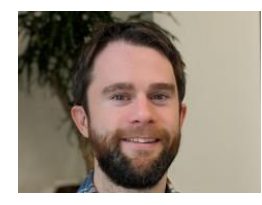

Peter Gorsuch Chief Editor and Product Manager, Nature Research Editing Service, Springer Nature

### Nature Masterclasses On-demandコース一覧

### 研究サイクルの各段階に対応しています。

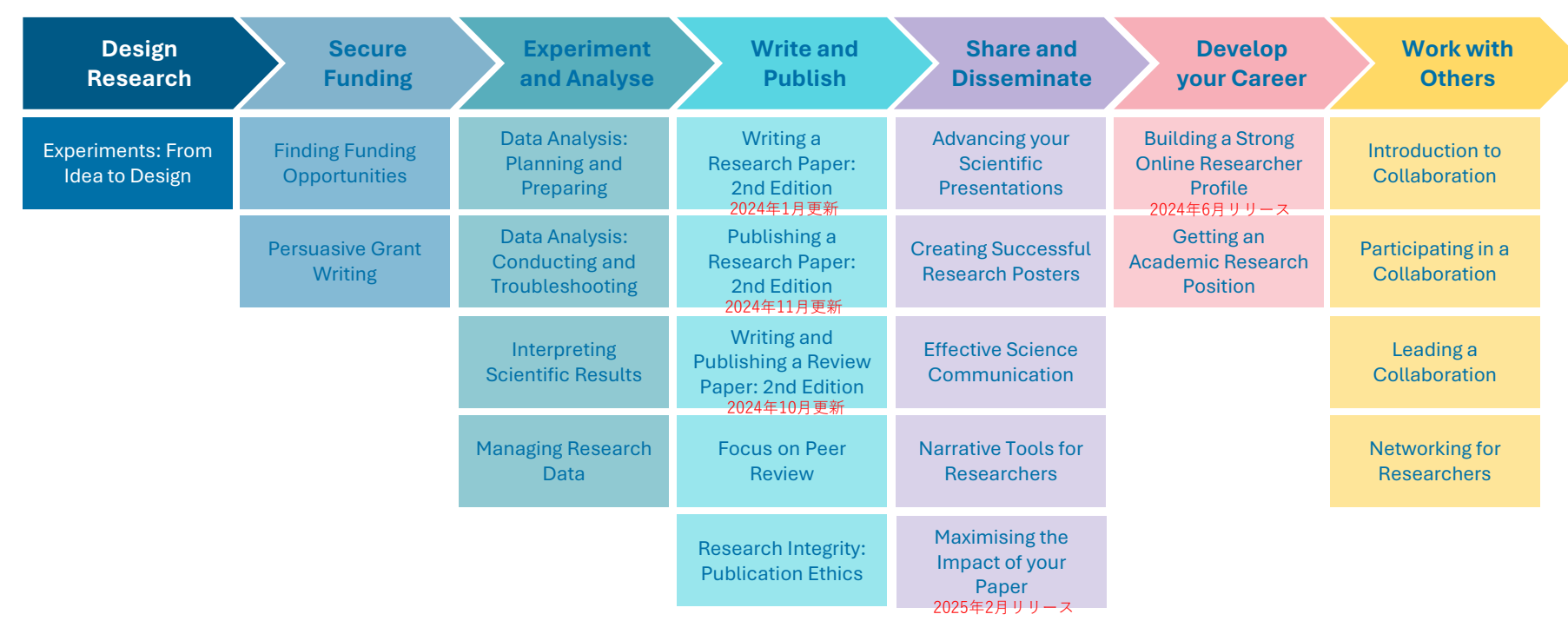

各コースの詳細については、別資料「Nature Masterclasses On-demandコースの説明」をご参照ください。

### Nature Masterclasses On-demandコース一覧

|                        | コース                                                | モジュール数 | 必要時間 | 修士・博士課程学生    | ポスドク・教員      |
|------------------------|----------------------------------------------------|--------|------|--------------|--------------|
| Design Research        | Experiments: From Idea to Design                   | 4      | 8.5  | $\checkmark$ |              |
| Coourse Funding        | Finding Funding Opportunities                      | 1      | 3.5  |              | $\checkmark$ |
| Secure Funding         | Persuasive Grant Writing                           | 3      | 7.5  |              | $\checkmark$ |
|                        | Data Analysis: Planning and Preparing              | 2      | 4.0  | $\checkmark$ |              |
| Experiment and Analyse | Data Analysis: Conducting and Troubleshooting      | 3      | 5.0  | $\checkmark$ |              |
| Experiment and Analyse | Interpreting Scientific Results                    | 1      | 3.5  | $\checkmark$ |              |
|                        | Managing Research Data                             | 4      | 10.0 | $\checkmark$ |              |
|                        | Writing a Research Paper: 2nd Edition              | 5      | 4.5  | $\checkmark$ | $\checkmark$ |
|                        | Publishing a Research Paper: 2nd Edition           | 2      | 6.0  | $\checkmark$ | $\checkmark$ |
| Write and Publish      | Writing and Publishing a Review Paper: 2nd Edition | 17*    | 4.0  |              | $\checkmark$ |
|                        | Focus on Peer Review                               | 4      | 3.5  |              | $\checkmark$ |
|                        | Research Integrity: Publication Ethics             | 3      | 8.0  |              | $\checkmark$ |
|                        | Advancing Your Scientific Presentations            | 4      | 10.0 |              | $\checkmark$ |
|                        | Creating Successful Research Posters               | 1      | 4.5  | $\checkmark$ |              |
| Share and Disseminate  | Effective Science Communication                    | 1      | 6.5  |              | $\checkmark$ |
|                        | Narrative Tools for Researchers                    | 3      | 8.5  | $\checkmark$ | $\checkmark$ |
|                        | Maximising the Impact of your Paper                | 8*     | 1.5  |              | $\checkmark$ |
| Dovelop your Coreer    | Building a Strong Online Researcher Profile        | 5*     | 1.0  | $\checkmark$ |              |
| Develop your Career    | Getting an Academic Research Position              | 4      | 9.5  | $\checkmark$ | $\checkmark$ |
|                        | Introduction to Collaboration                      | 1      | 2.5  | $\checkmark$ |              |
| Work with Othoro       | Participating in a Collaboration                   | 1      | 5.0  | $\checkmark$ | $\checkmark$ |
|                        | Leading a Collaboration                            | 3      | 11.5 |              | $\checkmark$ |
|                        | Networking for Researchers                         | 4      | 8.0  |              | $\checkmark$ |

### モジュール数/必要時間/キャリアステージ別

\*ショートレッスン(マイクロラーニングコース)

# **2** ユーザー登録とログイン

**SPRINGER NATURE** 

### ユーザー登録(1/5)初回のみ

Nature Masterclasses On-demandを利用するためには、最初にユーザー登録が 必要です。所属機関の学内ネットワーク(VPN可)からアクセスしていること をご確認ください。

- 1. サイトにアクセス <u>https://masterclasses.nature.com</u>
- ページ右上の [Register] を クリック

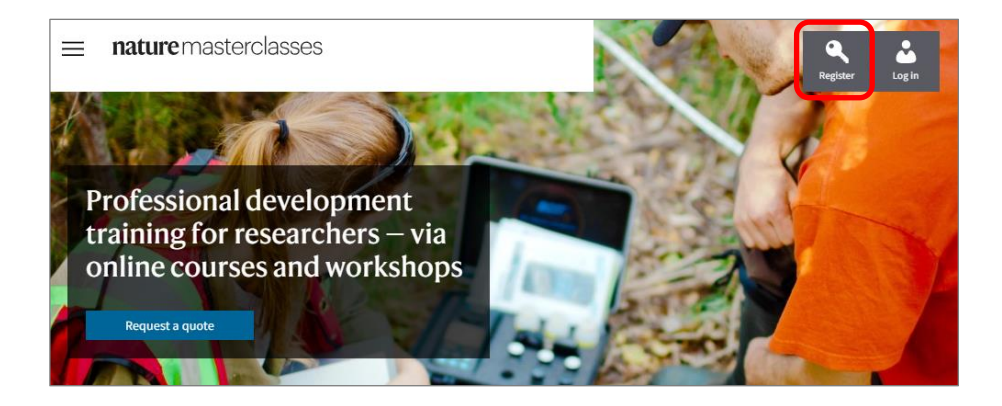

ユーザー登録後、所属機関の情報が記憶され、6ヶ月間はどこからでもアクセスできます。 6ヶ月以上キャンパス外にいた場合は、再度所属機関の学内ネットワークからログインし、 接続を更新する必要があります。

### ユーザー登録(2/5)

- [Your institution] のドロップ ダウンメニューから所属機関を 選択
- 4. パスワードを2回入力
- 5. メールアドレスを入力
- 6. 名、姓、職位、研究分野、国を 入力または選択

| Registration                                                                        |                            |                             |
|-------------------------------------------------------------------------------------|----------------------------|-----------------------------|
| Please type only in English and Latin characters as this form i<br>character types. | is unable to accept other  |                             |
|                                                                                     | * denotes mandatory fields |                             |
| * Your institution                                                                  | 0                          | Toboly, University, 友语中     |
| Топоки                                                                              | ~                          | Tonoku University を選択       |
| Institution not listed                                                              |                            |                             |
| Tonoku Oniversity                                                                   |                            |                             |
| * Create a password                                                                 |                            |                             |
|                                                                                     |                            | 央叙子                         |
|                                                                                     |                            | • 大文字小文字を含むこ                |
| Confirm password                                                                    |                            | <ul> <li>記号は使用不可</li> </ul> |
| * eməil address                                                                     |                            | メールアドレスを入力<br>• 所属機関のアドレスと  |
| First name                                                                          |                            | フリーメールのアドレ                  |
| * Last name                                                                         |                            | のいずれも使用可                    |
| * Job Title                                                                         |                            | First Name(名)               |
| - please select -                                                                   | ~                          | Last Name(姓)                |
| * Discipline                                                                        |                            | Job Title(職位)               |
| - please select -                                                                   | ~                          | Discipline(研究分野)            |
| Country/Territory                                                                   |                            | Country/Territory (国)       |
| - please select -                                                                   | $\sim$                     |                             |

### ユーザー登録(3/6)

- 7. 利用規約に同意し、プライバシー ポリシーを読んだことをチェック
- 8. ロボットではないことをチェック
- 9. [Register] をクリック

#### Already registered? Login here

By clicking 'register' below, I agree that Nature Masterclasses (Springer Nature Ltd) can use my information to communicate with me about the online training courses I undertake. Personal information will be processed in line with the Springer Nature Ltd <u>privacy policy</u>.

 I accept the Terms and Conditions and confirm that I have read the Privacy Policy

#### Privacy Policy | Terms and Conditions

#### Sign up for Nature Masterclasses Researcher News

□ Sign up for these occasional emails containing useful content and/or information about tools for researchers from Springer Nature.

V I'm not a robot

We collect and use your personal data to facilitate your request. We won't contact you for anything unrelated to this request. Further information can be found in our Privacy Policy Page (see the link in the footer of this page).

#### Register

After clicking 'register', please check your inbox for an email to confirm your registration. The email sender is 'onlineservice@springernature.com'.

#### Need support?

If you need support with the registration process and know the access type your institution has subscribed to, please find our user guides <u>here</u>. For further assistance, contact <u>our Support Team</u>.

Please type only in English and Latin characters as this form is unable to accept other character types.

### ユーザー登録(4/6)

- 10. 確認メールが送信されるので、 メールボックスを確認
  - 確認メールが届かない場合は、 [Resend email] をクリック (迷惑メールのフォルダも ご確認ください)

ACTION REQUIRED

Please check your inbox to complete your registration.

```
We need to make sure that the email address you provided belongs to you.
```

To confirm your email address you need to:

1. Find our confirmation email in your inbox.

2. Click the link in the confirmation email.

#### Didn't get a confirmation email?

Please also check your spam, junk or "unwanted" folder.

#### Didn't find our confirmation email?

Have the message sent to you again.

Please note: the message will be sent to the email address you provided when registering.

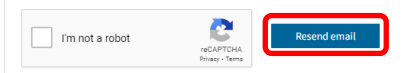

We collect and use your personal data to facilitate your request. We won't contact you for anything unrelated to this request. Further information can be found in our Privacy Policy Page (see the link in the foater of this page).

#### Another problem?

#### Can't access the email address you provided?

If you can no longer access the e-mail address that is stored in our system, please contact our <u>customer service</u>.

#### Are you stuck?

Please contact our customer service, we will be happy to help you. Customer Service.

### ユーザー登録(5/6)

# 11. 確認メールを開き、[Confirm registration now]のリンクをクリック

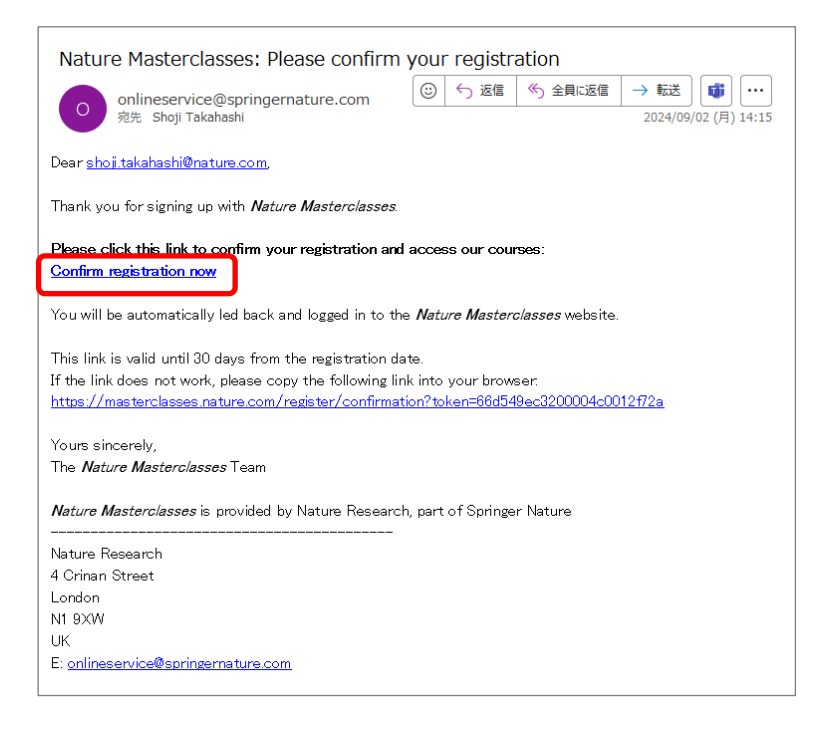

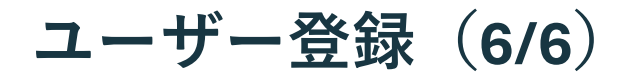

### **12.** Nature Masterclassesにリダイ レクトされ、自動的にログイン

これでユーザー登録は完了です。

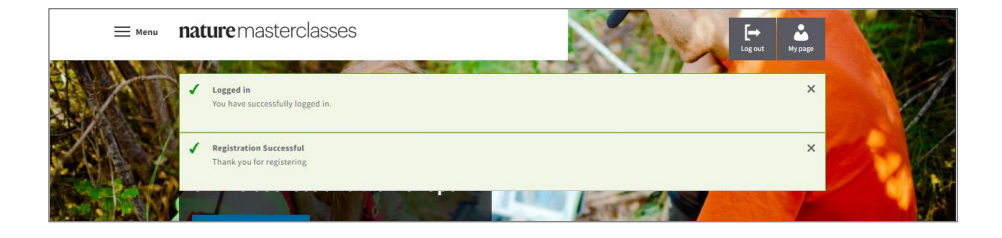

### ログイン前のアイコン

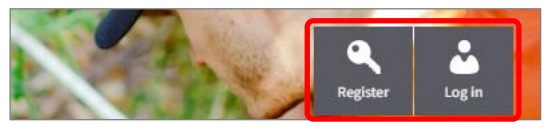

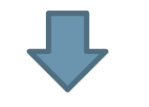

### ログイン後のアイコン

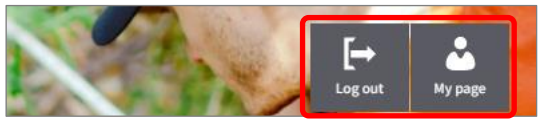

### ログイン 2回目以降

1. ページ右上の [Log in] をクリック

- 2. メールアドレスとパスワードを入力
- 3. [Login]をクリック

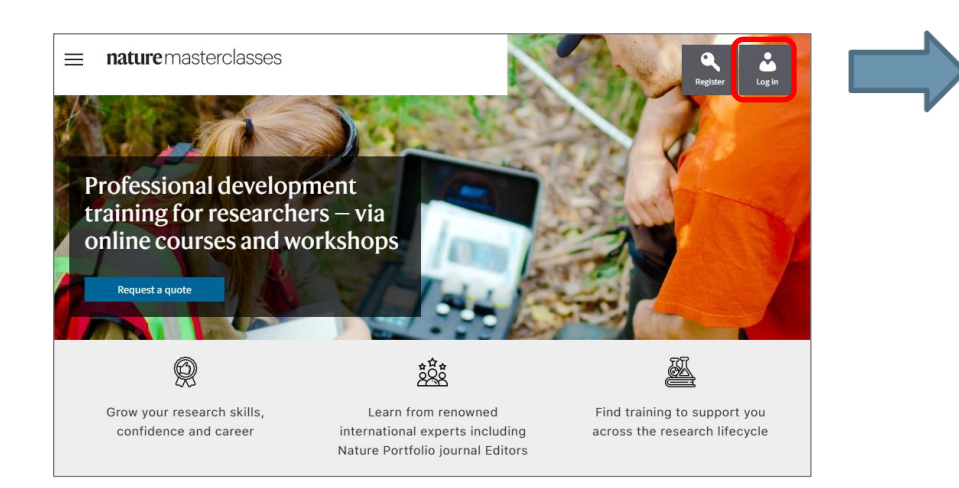

| 0                                                                                                    |                                                                                                    |                                                                                             |           |
|----------------------------------------------------------------------------------------------------|----------------------------------------------------------------------------------------------------|---------------------------------------------------------------------------------------------|-----------|
| <b>Regular login</b><br>If you have registered on this s                                                                                                    | site.                                                                                                    | Institutional login<br>(single sign on)                                                     |           |
| Email address*                                                                                                    |                                                                                                    | If your institution provides access to<br>Nature Masterclasses via its own login<br>system. |           |
| Password*                                                                                                    |                                                                                                    | Select your institution                                                                     |           |
| Remember Me                                                                                                    | ードをリセットし                                                                                                    | 日本、Folgotyour pass<br>してください。                                                               | word? をクリ |
| Remember Me                                                                                                    | ートを忘れた場合<br>ードをリセットし<br>Login                                                                                              | コは、Forgotyourpass<br>してください。                                                                | word? をクリ |
| Remember Me                                                                                                    | ートを忘れた場合<br>ードをリセットし<br>Login                                                                                              | コは、Forgotyddi pass<br>してください。                                                               | word? をクリ |
| Remember Me<br>Remember Me<br>Not registered yet?<br>Better informed professionals make be<br>expertise from all specialist areas supp<br>on new developments in you field and<br>best possible solutions. | ート を ぶれに 場合<br>ードをリセットし<br>Log in<br>etter decisions. The bundled<br>orts you in keeping an eye<br>being able to offer the | コは、Forgoryourpass<br>してください。                                                                | word? をクリ |

### 登録情報の確認/変更

登録情報の確認/変更は、[My page] > [My profile] で行うことができます。

| Log out My page                                   |
|---------------------------------------------------|
| ≡ nature masterclasses                            |
| Profile data and settings                         |
| <ul><li>My profile</li><li>My dashboard</li></ul> |
| My newsletters                                    |

|  |  | $\mathbf{V}$ |
|--|--|--------------|

| Personal data                                                 | Edit |
|---------------------------------------------------------------|------|
| First name                                                    |      |
| Shoji                                                         |      |
| Lastering                                                     |      |
| Last name                                                     |      |
| Takanashi                                                     |      |
| Country                                                       |      |
| Japan                                                         |      |
|                                                               |      |
|                                                               |      |
| My password                                                   |      |
| Password                                                      |      |
| ******                                                        |      |
|                                                               |      |
| To change your password, please request an email.             |      |
| We will send an email to shoji.takahashi@nature.com.          |      |
| Afterwards you will be able to change your password using the |      |
| contained link.                                               |      |
| Request email                                                 |      |
|                                                               |      |
|                                                               |      |
| Myemail                                                       | Edit |
|                                                               |      |
| Email                                                         |      |
| shoji.takahashi@nature.com                                    |      |
|                                                               |      |
|                                                               |      |
| Occupational data                                             | Edit |
| occupational data                                             |      |
| Field of Study                                                |      |
| Other                                                         |      |
| lah Titla                                                     |      |
| Other                                                         |      |
| out                                                           |      |
|                                                               |      |

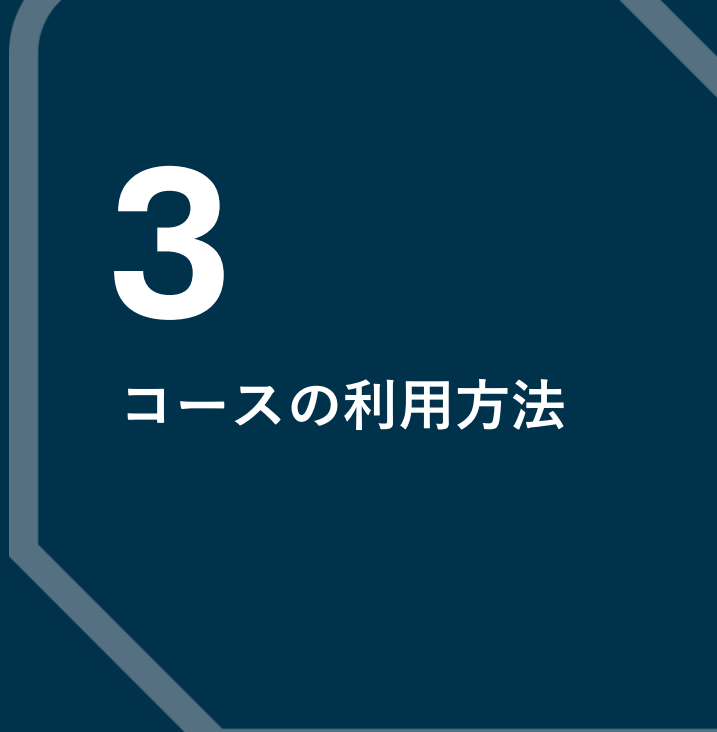

**SPRINGER NATURE** 

### Nature Masterclasses On-demandのナビゲーション

Nature Masterclasses トップページ

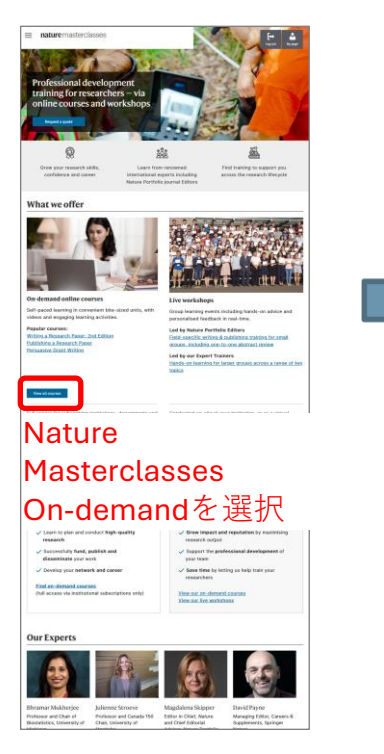

Nature Masterclasses (コース一覧)

121

コースを選択

Eaglans the best techniques for Eaglans the foundations of effective reargening year scientific results data transportent)

is choose any course, use the littler to select your chosen area of the research cyc

naturemaiterrised

Featured courses

Writing and Publishing a Review Paper: 2nd Edition

26

Design tesaurch

Secure Landing

Write and puttion

Three and discovery

Develop your career Work with others

Image Credit

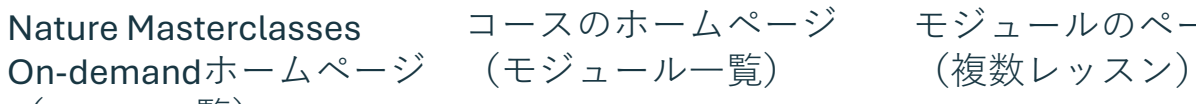

モジュールのページ

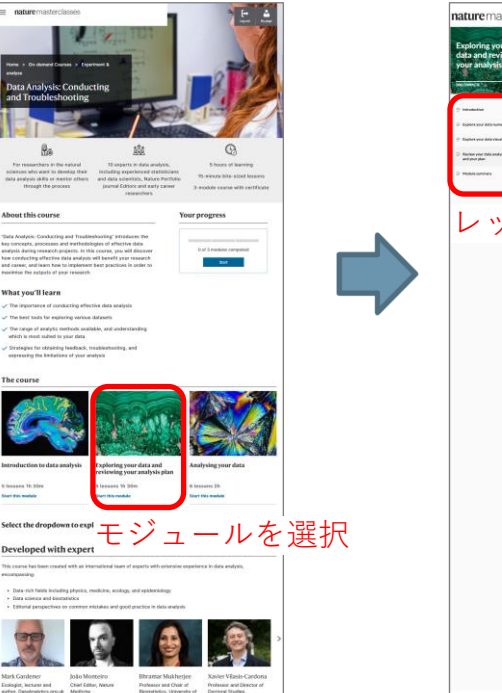

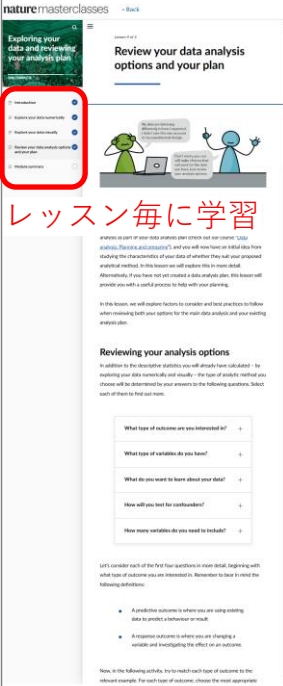

### Nature Masterclasses On-demandホームページ (コース一覧)

Nature Masterclasses On-demandホームページからコースを選択します。

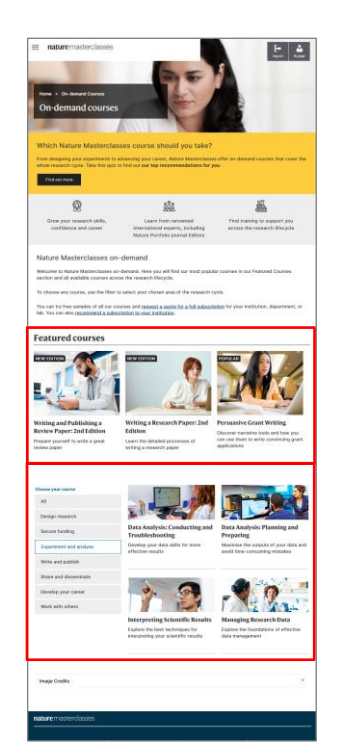

### 注目コースから選択

# Featured coursesINVERTIGNMENTIONINVERTIGNMENTION<td colspa

#### Choose your course All Design research Data Analysis: Conducting and Data Analysis: Planning and Secure funding Troubleshooting Preparing Develop your data skills for more Maximise the outputs of your data and Experiment and analyse effective results avoid time-consuming mistakes Write and publish Share and disseminate Develop your career Work with others Interpreting Scientific Results Managing Research Data Explore the best techniques for Explore the foundations of effective interpreting your scientific results data management

研究サイクル別コース一覧から選択

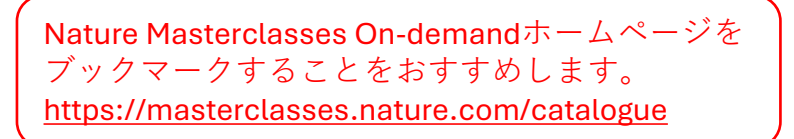

コースのホームページ(モジュール一覧)

コースは1つまたは複数のモジュールで構成されています。 コースのホームページからモジュールを選択して学習を開始します。

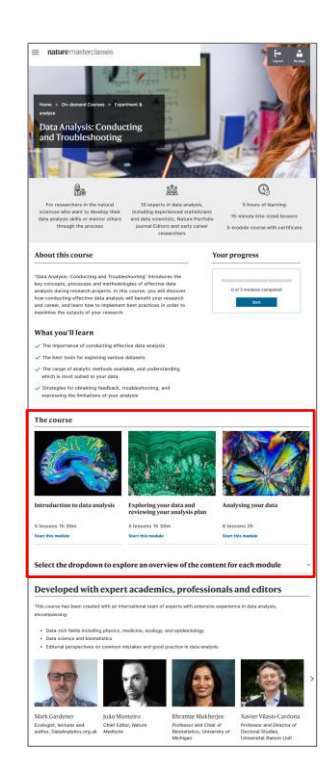

モジュール一覧から選択

| Introduction to data analysis | Exploring your data and reviewing your analysis plan | Analysing your data   |
|-------------------------------|------------------------------------------------------|-----------------------|
| 5 lessons 1h 30m              | 5 lessons 1h 30m                                     | 6 lessons 2h          |
| Start this module             | Start this module                                    | Start this module     |
| Select the dropdown to ex     | plore an overview of the co                          | ntent for each module |

Challenges in data analysis

### 上位ページへのナビゲーション

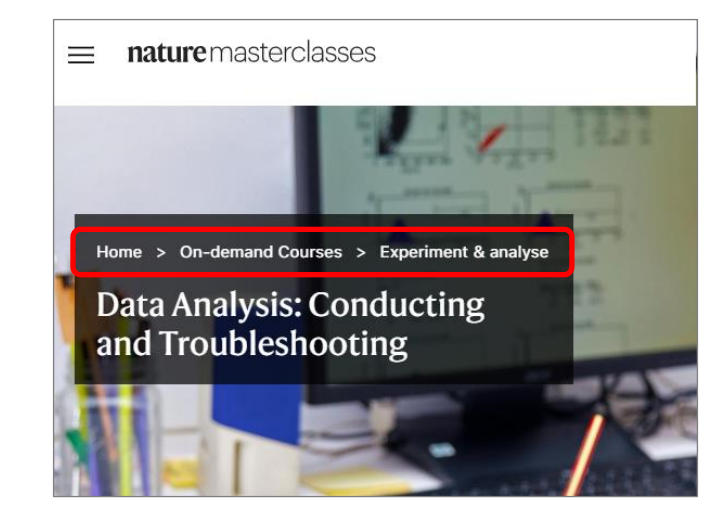

モジュールのページ(複数レッスン)

### モジュールは細かく分割された複数のレッスンで構成されます。 各レッスンは、テキスト、ビデオ、アクティビティなどで構成されています。

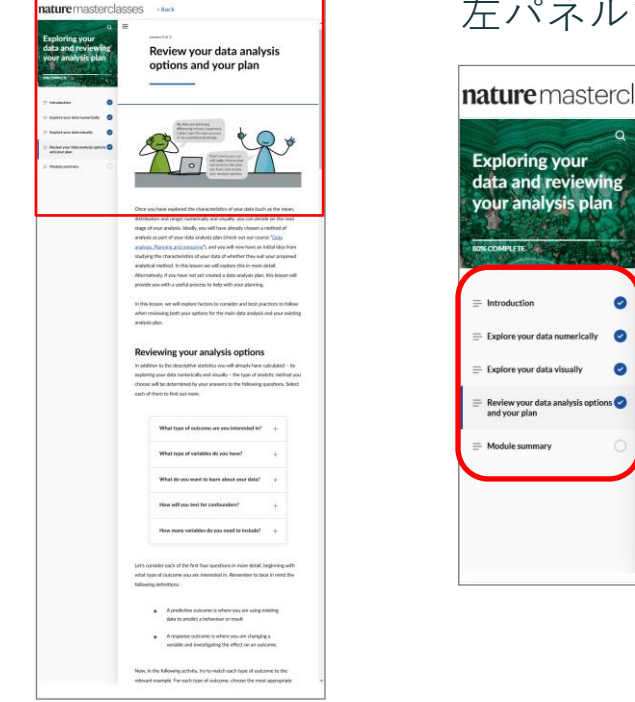

### 左パネルで進捗状況を確認

| OMPLETS                                                                            | options and your plan                                                                             |
|------------------------------------------------------------------------------------|---------------------------------------------------------------------------------------------------|
| ntroduction 📀                                                                      | My data are behaving                                                                              |
| xplore your data visuality 📀<br>eview your data analysis options 🕥<br>ad your plan | did tie the ties accord<br>in re-exertmentil disign                                               |
| lodule summary                                                                     | cult make cloces that<br>will work for the data<br>you have, but review<br>your analysis options. |

### ビデオの字幕とトランスクリプトを表示

すべてのビデオには字幕とトランスクリプトが用意されています。

### 字幕メニューからEnglishを選択

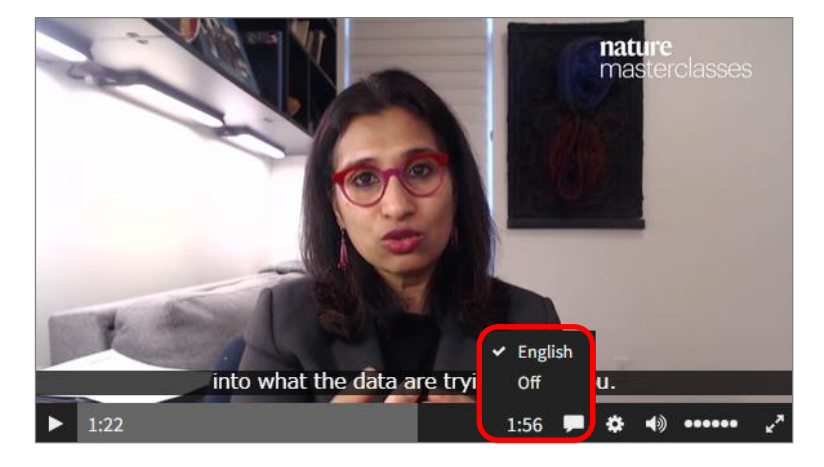

### ビデオ下の [Video transcript] を選択

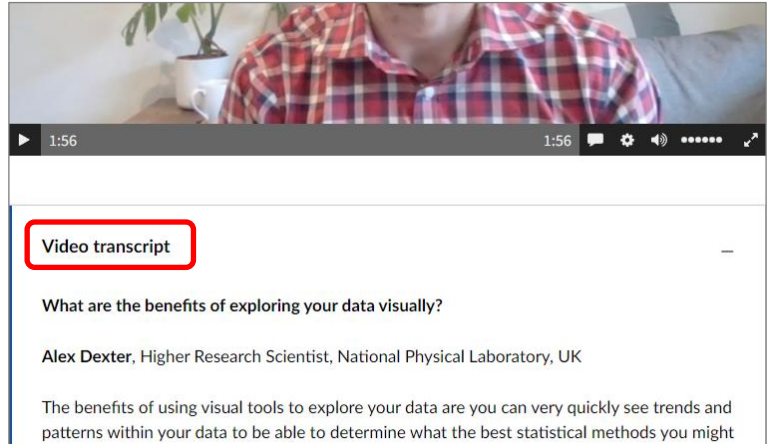

want to use. And in our field, in mass spectrometry imaging, we deal with very highdimensional data, so there's no way you can visualise all of your data in one go anyway, so these are really vital to get initial visualisations of what your data might look like before you

進捗状況のトラッキング(1/2)

各コースの進捗状況は、各コースのYour progress欄で確認することができます。 全モジュールを完了すると、認定書(Certificate)をダウンロードできます。

| About this course                                                                                                    | Your progress 進行中のコーフ                                                                 | A nature 18 September 2024                                                                                   |
|----------------------------------------------------------------------------------------------------|---------------------------------------------------------------------------------------|----------------------------------------------------------------------------------------------------|
| create more memorable and engaging presentations to your<br>scientific peers. In the course, you will discover how you can<br>develop your research story - the foundation of your presentation<br>- using narrative tools, how to build a slide deck that supports<br>and enhances your presentation, and how to prepare to deliver<br>your presentation on the day.                                                                     | 1 of 4 modules completed Resume                                                       | Certificate of Course Completion 認定書<br>This is to certify that<br>Shoji Takahashi                           |
| About this course                                                                                                    | Your progress 完了したコース                                                                 | Building a strong online researcher profile<br>A Nature Masterclasses online course                          |
| Being easily found and contacted online by different stakeholders<br>such as journal editors, industry professionals, journalists and<br>fellow researchers is crucial in fostering collaborations and<br>advancing your career.<br>This microlearning course aims to equip you with the essential<br>skills to build and optimise your online researcher profile(s).<br>You will learn how to choose the right websites and platforms to | All modules completed<br>Course finished<br>Download course certificate<br>認定書をダウンロード | Magdalena Skyper, PhD<br>Editor in Olief, Indure<br>Chief Editorial Advisor, Nature Research SPRINGER NATURE |

進捗状況のトラッキング(2/2)

[My profile] > [My dashboard] で全コースの進捗状況をまとめて確認できます。完了したコースの認定書(Certificates)をダウンロードできます。

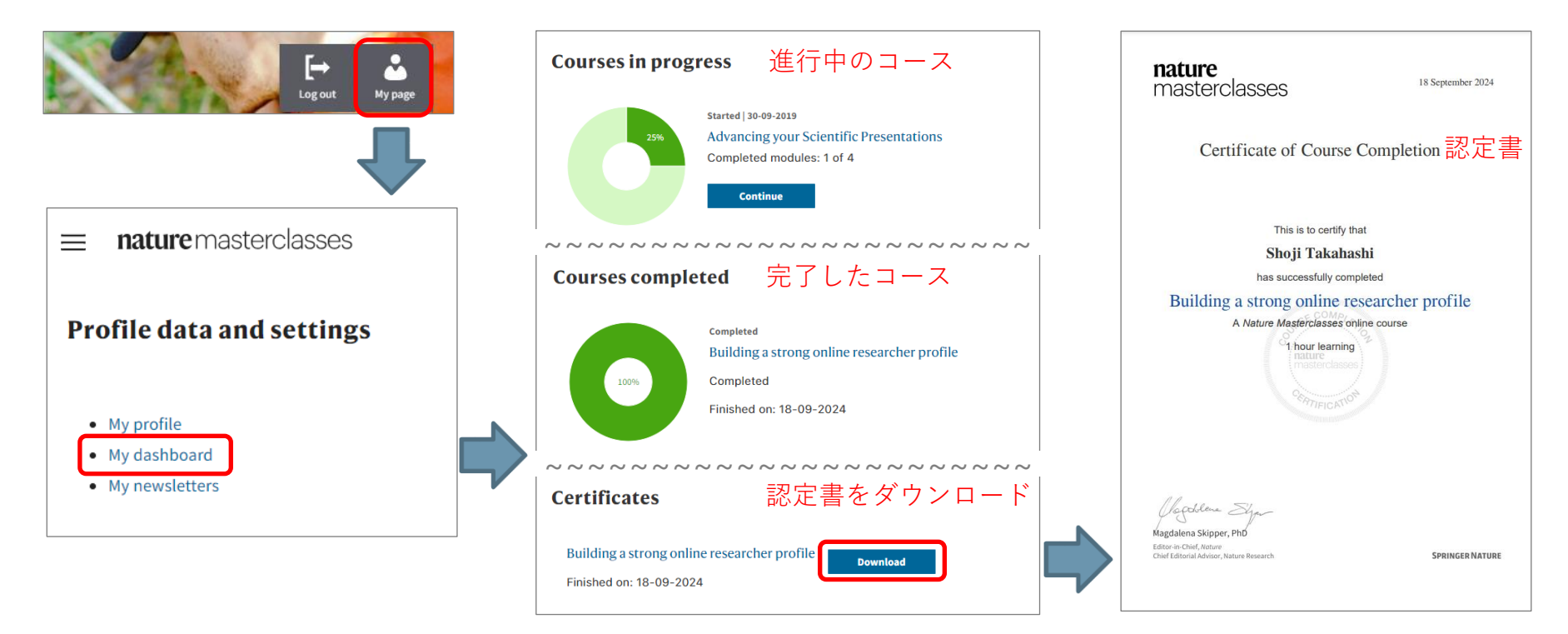

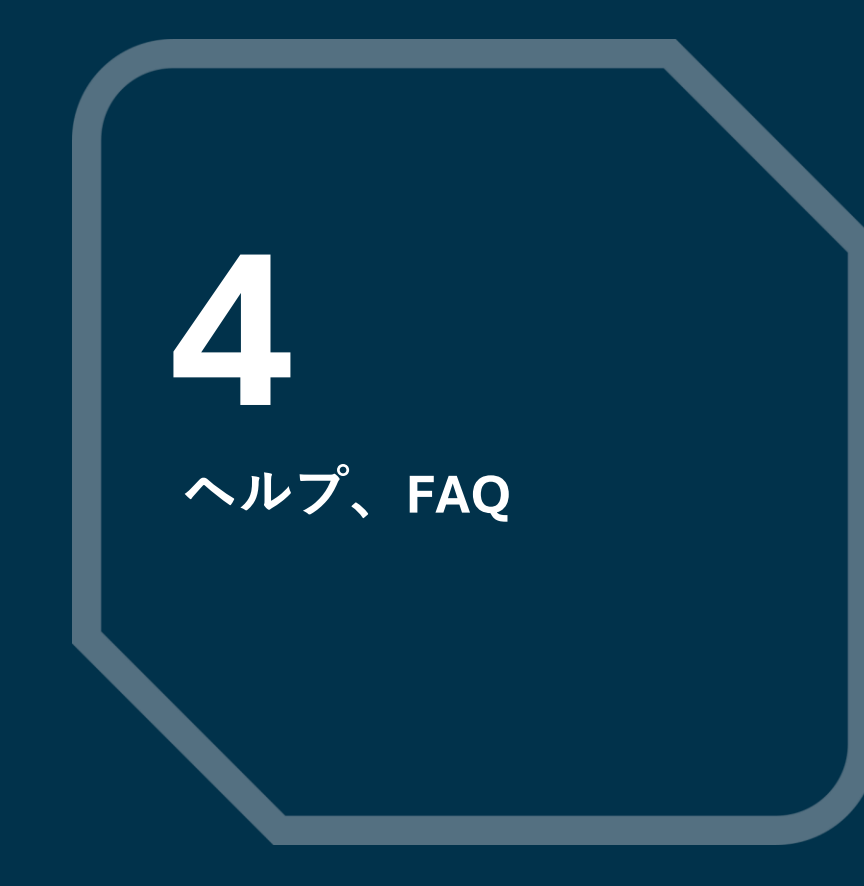

**SPRINGER NATURE** 

ヘルプ、FAQ

### 技術的な問題が発生した場合は、まずはFAQをご覧ください。 問題が解決しない場合は、カスタマーサービスにご連絡ください。

メニューから [Help] を選択

カスタマーサービス

FAQ (日本語・英語)

| nature master classes                                                        |                                          | ■ nature masterclasses                                                 | Lag cot Hy page | naturepo                                                                                                    | ortfolio   |                                                                                                    |                                                                 | JAPANESE -                                                                                                    |                                                                                                    |                                                                         |
|------------------------------------------------------------------------------|------------------------------------------|------------------------------------------------------------------------|-----------------|----------------------------------------------------------------------------------------------------|------------|----------------------------------------------------------------------------------------------------|-----------------------------------------------------------------|----------------------------------------------------------------------------------------------------|----------------------------------------------------------------------------------------------------|-------------------------------------------------------------------------|
| <b>Training</b><br>On-demand courses<br>Live expert trainer-led<br>workshops | About<br>About us<br>Our experts<br>Blog | Support<br>Accessibility Statement<br>Help<br>Request a quote for your |                 | Help Need assistance with our online courses? Got a question about your institution's subscription, or unsure if your instruction endownlow?                                                                                                    |            | Nature Support ・ ソリュー<br>Nature Masterclas                                                                       | ーションホーム · Nature Mastercl<br>SSES                               | asses                                                                                                    | Q, ここに検索キ                                                                                                  | ーワードを入力                                                                 |
| Live editor-led workshops                                                    | Case studies                             | institution of department                                              |                 | Visit our FAQ & contact our Support Team Support Team contact details: UK/Rest of World Email: onlineservice@springernature.com Tei: +44 (0)207 014 4113 (London)                                                                                                    |            | アクセス<br>Nature Masterclassesのサブ<br>Nature Masterclassesのウン<br>Nature Masterclassesのコン<br>低所留国の研究者にNature<br>スを提供 | ブスクリブション<br>プサイト解判登録特員<br>ッテンツにアクセスする<br>e Masterclassesへの無料アクゼ | トラブルシュー<br>Nature Masterclass<br>ん。<br>所属機関がNature<br>ンラインコースに<br>機関がNature Mast<br>ン手順<br>Nature Masterclass<br>変更する<br>Nature Masterclass | ーティング<br>esアカウントにサイン<br>Masterclassesを開読し<br>アクセスできません。<br>terclassesを開読してい<br>iesのアカウント上の;<br>sesのアカウント削除 | ンインできませ<br>していますが、オ<br>。<br>いる場合のログイ<br>メールアドレスを                        |
| カスタマーサ<br>(日本語・英<br>Email: online<br>Fel: 03-4533-                           | └ービス<br>図語に対応〕<br>service@s<br>8090      | )<br>pringernature.com                                                 |                 | USA, Canada, Central and South America Email: onlineservice@springer<br>Tel: +1 800 777 4643<br>Asia Pacific Email: onlineservice@springernature.com<br>Tel Japan - 09:30 - 18:00 / China - 09:00 - 17:30, Monday to Friday<br>Tel (Tokyol: +81-3-4533-8090 (09:30 - 18:00 Monday to Friday)<br>Tel (Beijing]: +86-10-8341-5022 (09:00 - 17:30 Monday to Friday) | mature.com | NATURE NATUR<br>RESEARCH Journal<br>Nature Research(C<br>ງປະກັດ 201798                                           | <b>尾COM 成志治らの状態</b><br>HihAZ 部署者用アカウン<br>ドージ                    | <ul> <li>Pアドレス認証が</li> <li>セスに変更した後</li> <li>維持する</li> <li>編集者と査読者の</li> <li>満構</li> <li>著者の当様</li> </ul>                                   | ら機関のメールアドし<br>もNature Masterclasse<br>広告発着について<br>パートナーシップ<br>シャーナルオーデ                                     | レスによるアク<br>らへのアクセスを<br>その塗りイト<br>Natureconferences<br>Natureconferences |